## HHTSPT3GM21 – HHTSPT3GM42 IMPOSTAZIONE MANUALE APN

Per impostare manualmente i parametri APN di connessione dell'operatore telefonico, procedere come indicato di seguito.

- 1. Collegarsi al modem HHTSPT3GM21/HHTSPT3GM42 tramite Wi-Fi (la password Wi-Fi è riportata sul dorso del dispositivo).
- 2. Accedere alla pagina di configurazione web del modem all'indirizzo http://192.168.100.1
- 3. Inserire la password di accesso "hamlet" nell'apposito campo.

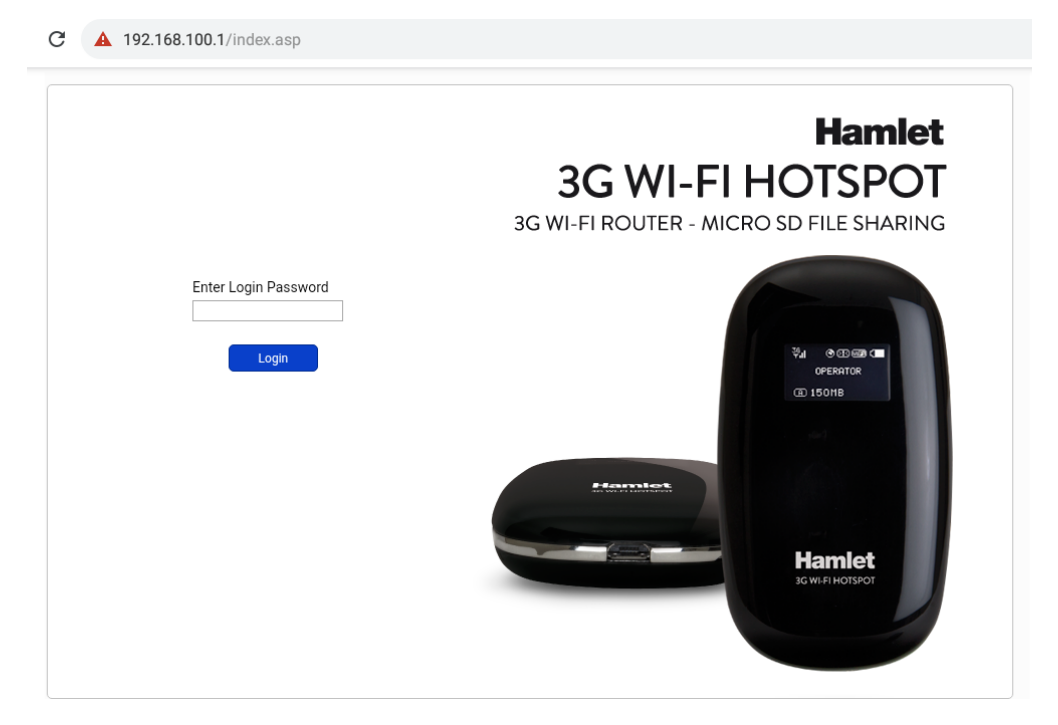

4. Nel menù di sinistra selezionare la voce "Connection" e successivamente l'opzione "Profile Management".

| Hamlet      | 3G WI-FI HOTSPOT                                                   |                           |                                             | atil 🤭 🕻        |  |
|-------------|--------------------------------------------------------------------|---------------------------|---------------------------------------------|-----------------|--|
| Quick Setup | Connection Status                                                  |                           |                                             |                 |  |
| Connection  | Connection Status<br>Usage History <sup>tus:</sup><br>USSD         | Connecting<br>0           | <ul> <li>Rate:</li> <li>Roaming:</li> </ul> | 0<br>Yes        |  |
| SMS         | Profile Management<br>Network<br>PIN Code Management <sub>St</sub> | 0.0.0.0<br>SIM Ready      | Network Name:<br>Network Type:              | FASTWEB<br>HSPA |  |
| SD Card     | SSID:<br>Security:                                                 | Hamlet-3G-FBE2<br>WPA PSK |                                             |                 |  |
| Settings    | User(s):                                                           | 1/10                      |                                             |                 |  |
| Help        |                                                                    |                           |                                             |                 |  |

5. Nella nuova finestra "Profile Management", premere il pulsante "New" per aggiungere un nuovo profilo APN.

| Hamlet      | 3G WI-FI HOTSPOT                           | .ul 🕜 🔽 🎟 😭 |
|-------------|--------------------------------------------|-------------|
| Quick Setup | Profile Management                         |             |
| Connection  | Connection Profile:                        | V           |
| SMS         | Profile Name: User name: Number: Password: |             |
| SD Card     | APN: Protocol: None                        |             |
| Settings    | Save New Edit Delete                       | Set Default |
| Help        |                                            |             |

6. Inserire quindi i parametri dell'operatore mobile utilizzato. Nell'esempio qui sotto riportato sono state inserite le impostazioni per l'operatore Fastweb.

| Quick Setup | Profile Management                                |             |  |  |  |
|-------------|---------------------------------------------------|-------------|--|--|--|
| Quick Setup |                                                   |             |  |  |  |
| Connection  | Connection Profile:                               |             |  |  |  |
| SMS         | Profile Name: User name: FW WEB Number: Password: |             |  |  |  |
| SD Card     | APN: Protocol:<br>apn.fastweb.it None             | •           |  |  |  |
| Settings    | Save New Edit Delete                              | Set Default |  |  |  |
| Help        |                                                   |             |  |  |  |

7. Premere il pulsante "Save" per salvare le impostazioni.

8. Premere il pulsante "Set Default" per impostare la connessione appena creata come predefinita.

| Quick Setup | Profile Management                        |  |  |  |  |
|-------------|-------------------------------------------|--|--|--|--|
| Quick octup |                                           |  |  |  |  |
| Connection  | Connection Profile: FW WEB                |  |  |  |  |
| SMS         | Profile Name:     User name:       FW WEB |  |  |  |  |
| SD Card     | APN: Protocol:<br>apn.fastweb.it None *   |  |  |  |  |
| Settings    | Save New Edit Delete Set Default          |  |  |  |  |
| Help        |                                           |  |  |  |  |

9. Tornare sulla voce "Connection" nel menu a sinistra e selezionare "Connection Status" per verificare il corretto funzionamento della rete del dispositivo.

| Hamlet                                                | 3G WI-FI HOTSPOT                                                                                                    |                                                                                                    |                                                            | all 🕐 (                                                           |                                 |
|-------------------------------------------------------|----------------------------------------------------------------------------------------------------|----------------------------------------------------------------------------------------------------|------------------------------------------------------------|-------------------------------------------------------------------|---------------------------------|
| Quick Setup                                           | Profile Management                                                                                                    |                                                                                                    |                                                            |                                                                   |                                 |
| Quick Setup                                           |                                                                                                    |                                                                                                    |                                                            |                                                                   |                                 |
|                                                       | Connection Status                                                                                                    | Connection Profile:                                                                                             | FW WEB (D)                                                 | T                                                                 |                                 |
| Connection                                            | Usage History                                                                                                    |                                                                                                    |                                                            |                                                                   |                                 |
|                                                       | USSD                                                                                                    | e Name <sup>.</sup>                                                                                             | User name                                                  |                                                                   |                                 |
|                                                       | Profile Management                                                                                                    | EB                                                                                                    |                                                            |                                                                   |                                 |
| SMS                                                   | PIN Code Management                                                                                                    | per:                                                                                                    | Password:                                                  |                                                                   |                                 |
|                                                       | Connected Device(s)                                                                                                    |                                                                                                    |                                                            |                                                                   |                                 |
| SD Card                                               | APN:                                                                                                    |                                                                                                    | Protocol:                                                  |                                                                   |                                 |
| ob ouru                                               | apn.fa                                                                                                    | astweb.it                                                                                                    | None                                                       | Ŧ                                                                 |                                 |
|                                                       |                                                                                                    |                                                                                                    |                                                            |                                                                   |                                 |
| Settings                                              |                                                                                                    |                                                                                                    |                                                            |                                                                   |                                 |
|                                                       |                                                                                                    |                                                                                                    |                                                            |                                                                   |                                 |
| Hamlet                                                | 3G WI-FI HOTSPOT                                                                                                    |                                                                                                    |                                                            | ail 🕜                                                             |                                 |
| Hamlet                                                | 3G WI-FI HOTSPOT                                                                                                    |                                                                                                    |                                                            | ail 🕐                                                             | <b>Ľ' (IIII (<sup>(</sup>))</b> |
| Hamlet<br>Quick Setup                                 | 3G WI-FI HOTSPOT<br>Connection Status<br>→ Current Connection                                                                                                    |                                                                                                    |                                                            | ati 🕐                                                             |                                 |
| Hamlet<br>Quick Setup                                 | 3G WI-FI HOTSPOT<br>Connection Status<br>→ Current Connection<br>Active Profile:                                                                                                    | FW WEB (D)                                                                                                    |                                                            | III 🕐                                                             |                                 |
| Hamlet<br>Quick Setup<br>Connection                   | 3G WI-FI HOTSPOT<br>Connection Status<br>→ Current Connection<br>Active Profile:<br>Connection Sta                                                                                                    | FW WEB (D)                                                                                                    | v<br>Rate:                                                 | Disconnect<br>0.00 kbps                                           |                                 |
| Hamlet<br>Quick Setup<br>Connection                   | 3G WI-FI HOTSPOT<br>Connection Status<br>→ Current Connection<br>Active Profile:<br>Connection Sta<br>Duration Time:                                                                                          | FW WEB (D)<br>tus: Connected<br>0 day 0 hour 01 n                                                               | •<br>Rate:<br>ninute Roaming:                              | Lill Connect<br>0.00 kbps<br>Yes                                  |                                 |
| Hamlet<br>Quick Setup<br>Connection                   | 3G WI-FI HOTSPOT<br>Connection Status<br>→ Current Connection<br>Active Profile:<br>Connection Sta<br>Duration Time:<br>→ WAN Status                                                                          | FW WEB (D)<br>tus: Connected<br>0 day 0 hour 01 n                                                               | T<br>Rate:<br>ninute Roaming:                              | Disconnect<br>0.00 kbps<br>Yes                                    |                                 |
| Hamlet<br>Quick Setup<br>Connection<br>SMS            | 3G WI-FI HOTSPOT<br>Connection Status<br>→ Current Connection<br>Active Profile:<br>Connection Sta<br>Duration Time:<br>→ WAN Status<br>IP Address:                                                           | FW WEB (D)<br>tus: Connected<br>0 day 0 hour 01 n<br>10.45.160.122                                              | Rate:<br>ninute Roaming:<br>Network Name:                  | Disconnect<br>0.00 kbps<br>Yes<br>FASTWEB                         |                                 |
| Hamlet<br>Quick Setup<br>Connection<br>SMS            | 3G WI-FI HOTSPOT<br>Connection Status<br>→ Current Connection<br>Active Profile:<br>Connection Sta<br>Duration Time:<br>→ WAN Status<br>IP Address:<br>SIM Card Status                                        | FW WEB (D)<br>tus: Connected<br>0 day 0 hour 01 n<br>10.45.160.122<br>s: SIM Ready                              | Rate:<br>ninute Roaming:<br>Network Name:<br>Network Type: | Disconnect<br>0.00 kbps<br>Yes<br>FASTWEB<br>HSPA+                |                                 |
| Hamlet<br>Quick Setup<br>Connection<br>SMS            | 3G WI-FI HOTSPOT<br>Connection Status<br>→ Current Connection<br>Active Profile:<br>Connection Sta<br>Duration Time:<br>→ WAN Status<br>IP Address:<br>SIM Card Status<br>→ WLAN Status                       | EW WEB (D)<br>tus: Connected<br>0 day 0 hour 01 n<br>10.45.160.122<br>s: SIM Ready                              | Rate:<br>ninute Roaming:<br>Network Name:<br>Network Type: | Disconnect<br>0.00 kbps<br>Yes<br>FASTWEB<br>HSPA+                |                                 |
| Hamlet<br>Quick Setup<br>Connection<br>SMS<br>SD Card | 3G WI-FI HOTSPOT<br>Connection Status<br>→ Current Connection<br>Active Profile:<br>Connection Sta<br>Duration Time:<br>→ WAN Status<br>IP Address:<br>SIM Card Status<br>→ WLAN Status<br>SSID:              | FW WEB (D)<br>tus: Connected<br>0 day 0 hour 01 n<br>10.45.160.122<br>s: SIM Ready<br>Hamlet-3G-FBE             | Rate:<br>ninute Roaming:<br>Network Name:<br>Network Type: | Disconnect<br>0.00 kbps<br>Yes<br>FASTWEB<br>HSPA+                |                                 |
| Hamlet<br>Quick Setup<br>Connection<br>SMS<br>SD Card | 3G WI-FI HOTSPOT<br>Connection Status<br>→ Current Connection<br>Active Profile:<br>Connection Sta<br>Duration Time:<br>→ WAN Status<br>IP Address:<br>SIM Card Status<br>→ WLAN Status<br>SSID:<br>Security: | (FW WEB (D)<br>tus: Connected<br>0 day 0 hour 01 n<br>10.45.160.122<br>s: SIM Ready<br>Hamlet-3G-FBE<br>WPA PSK | Rate:<br>ninute Roaming:<br>Network Name:<br>Network Type: | LII CONNECT<br>Disconnect<br>0.00 kbps<br>Yes<br>FASTWEB<br>HSPA+ |                                 |